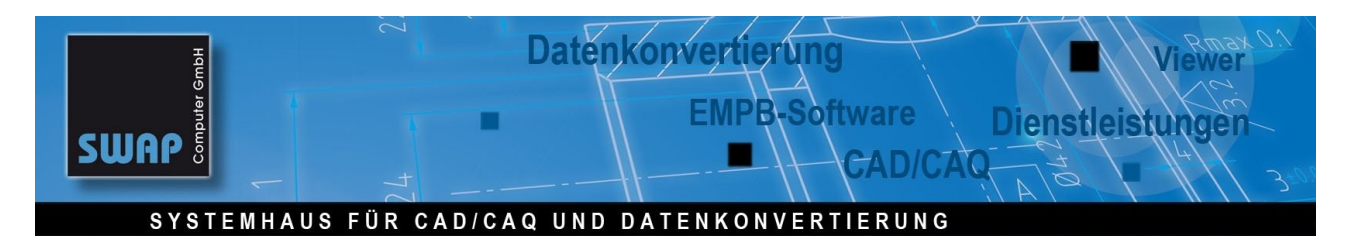

## Stempel löschen, einfügen und neu Nummerieren

## 1. Neu Nummerieren nach dem Löschen eines oder mehrerer Stempel

Wiederherstellung einer lückenlosen Nummerierung nach dem Löschen eines oder mehrerer Stempel:

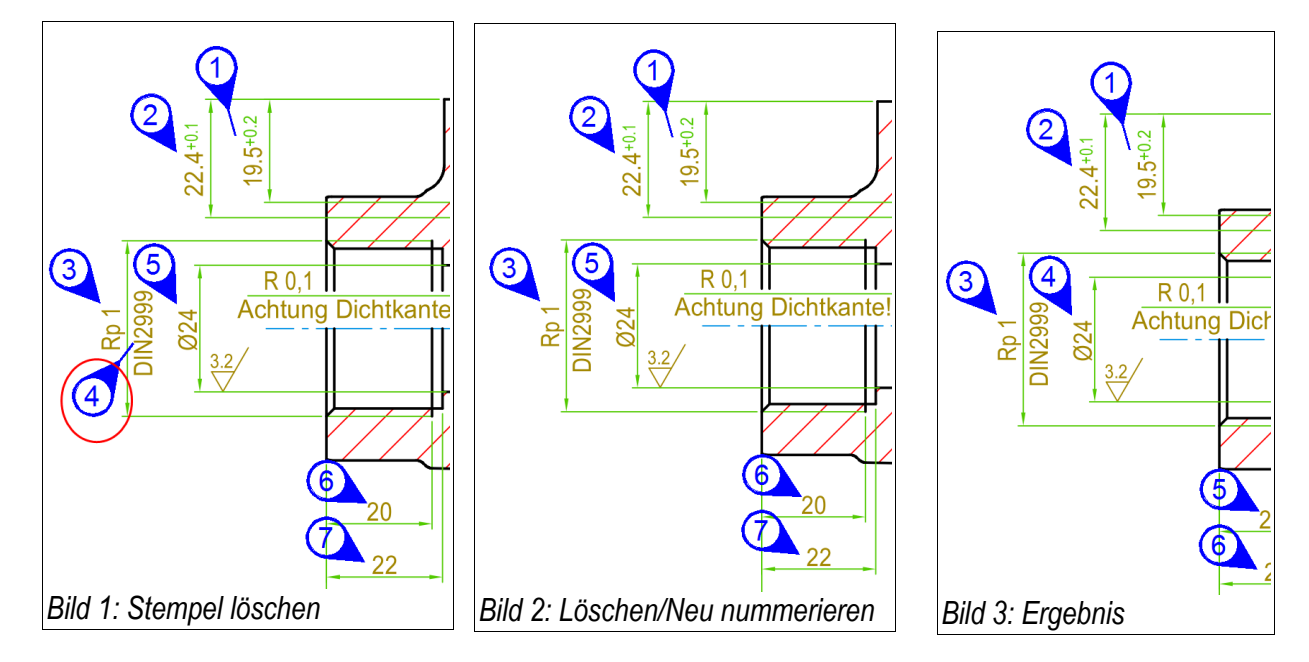

## 2. Ändern des Nummerierungstils

Sie wollen z.B. eine 10er- (Bild 5) oder eine Dezimalschritt-Nummerierung (Bild 6):

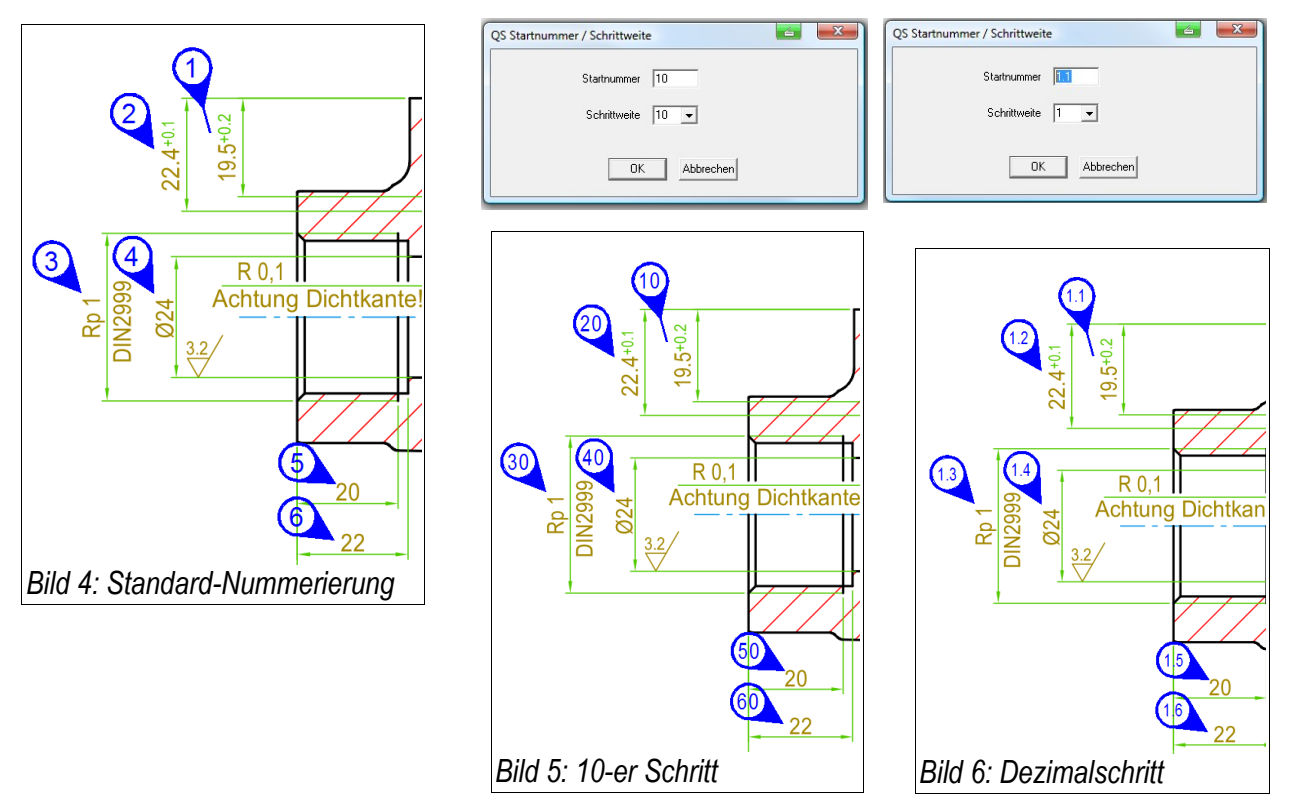

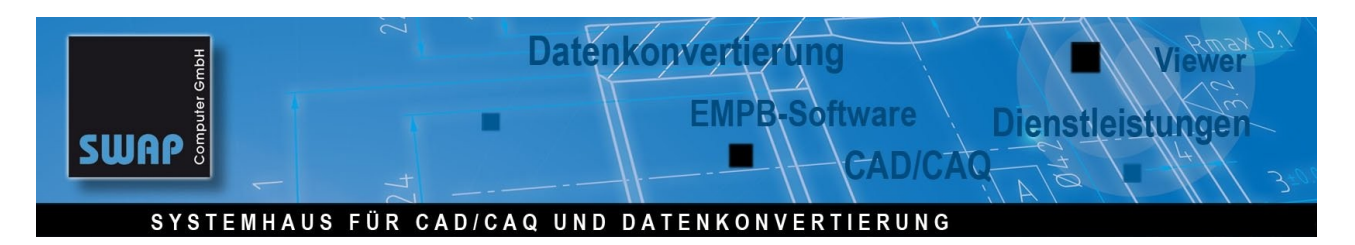

## 3. Neu Nummerieren nach dem Einfügen eines Stempels

Erzeugung einer durchgängigen Nummerierung nach dem Einfügen eines Stempels

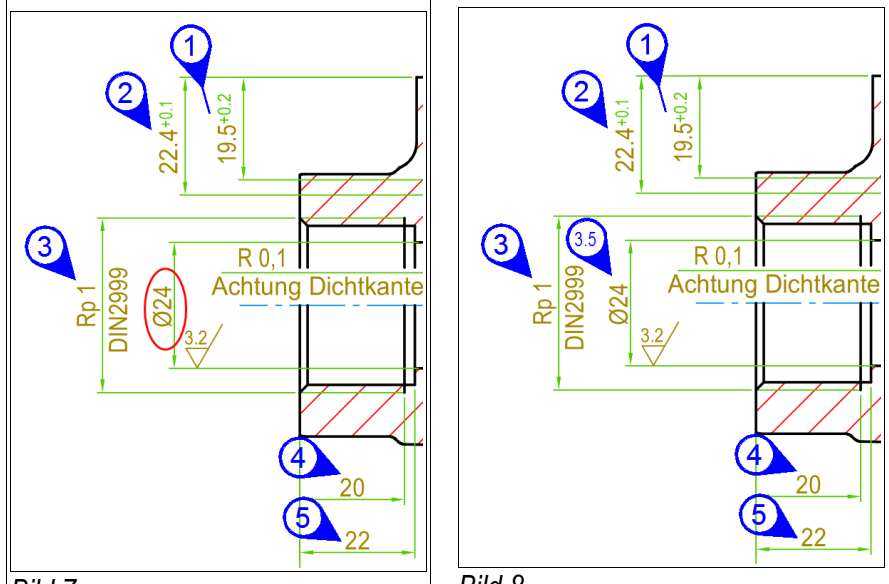

Bild 7

Bild 8

Sie haben vergessen das Maß Ø 25 zu stempeln (Bild 7) und wollen diesem die Nummer 4 geben. Die alte Nummer 4 soll zu 5 werden, die alte Nr. 5 zu 6 usw.

Geben Sie dem neuen Stempel die Nummer 3.5 (Bild 8) und führen Sie Neu Nummerieren durch (Bild 9).

| QS Startnummer / Schrittweite |  |
|-------------------------------|--|
| Startnummer 1                 |  |
| Schrittweite 1 💌              |  |
| Nummerierungsmethode          |  |
|                               |  |
| C Ganze- und Dezimalzahlen    |  |
| ( 1, 4.1, 4.3> 1, 2.1, 2.2 )  |  |
| OK Abbrechen                  |  |

Bild 9 QS  $\rightarrow$  Neu Nummerieren

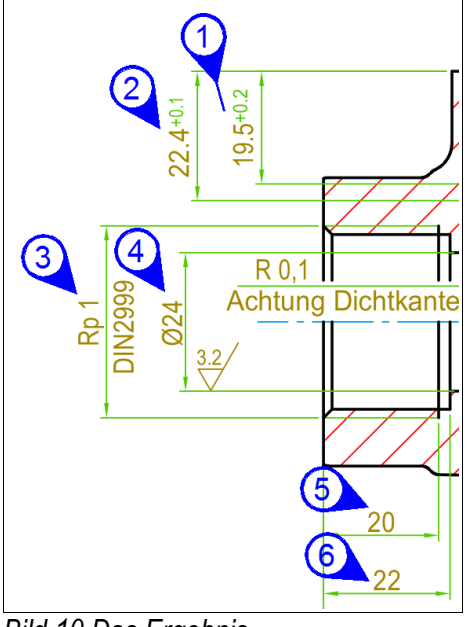

Bild 10 Das Ergebnis

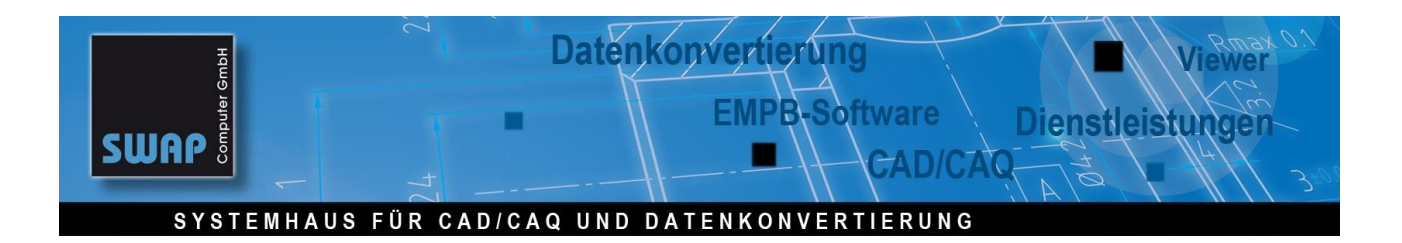

Teilbereiche farbabhängig neu Nummerieren

(Neu ab Version 11 A.24 vom 19.12.2014)

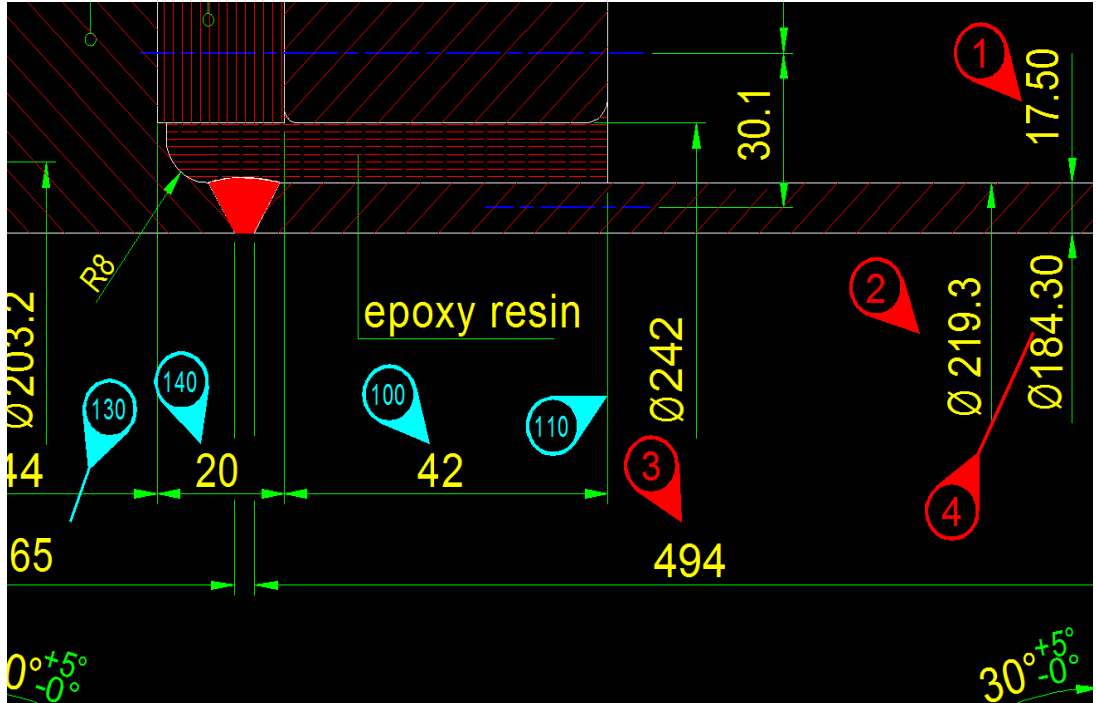

Bild 11: Das Merkmal 3 soll in die "Cyan-Gruppe" wandern - danach soll neu nummeriert werden

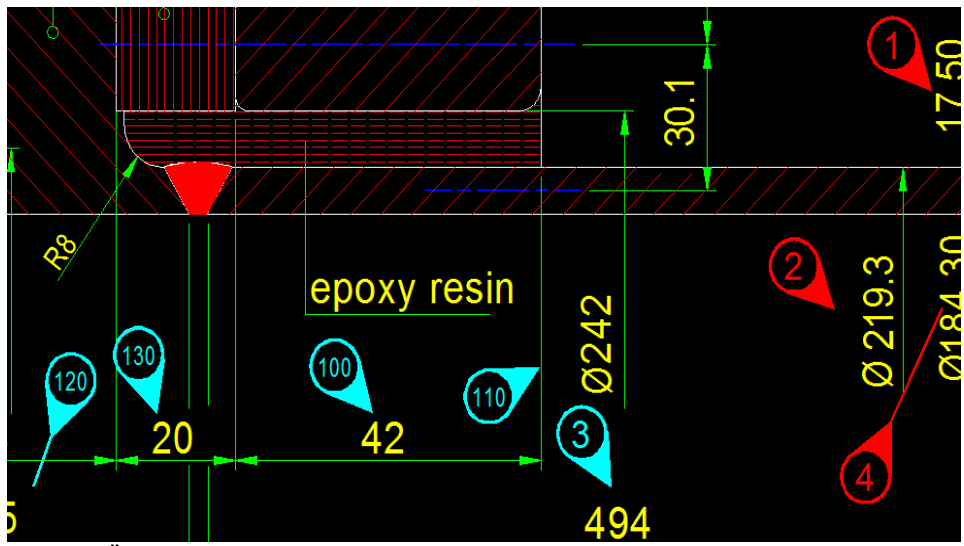

Bild 12: Ändern der Farbe von Merkmal 3 nach cyan (Befehl QS > Farbe ändern)

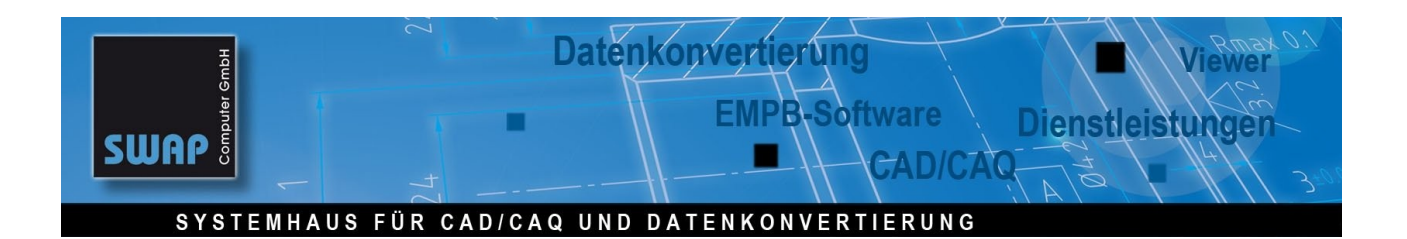

| Renumber method    | Kontinuierlich                   |
|--------------------|----------------------------------|
| Startnummer        | 1                                |
| Schrittweite       | 1 💌                              |
|                    | Rot Renumber selected color only |
| Reihenfolge: 1 2 3 | 4 5 6                            |
|                    | Abbrechen                        |

Bild 13:Neu nummerieren der roten Stempel

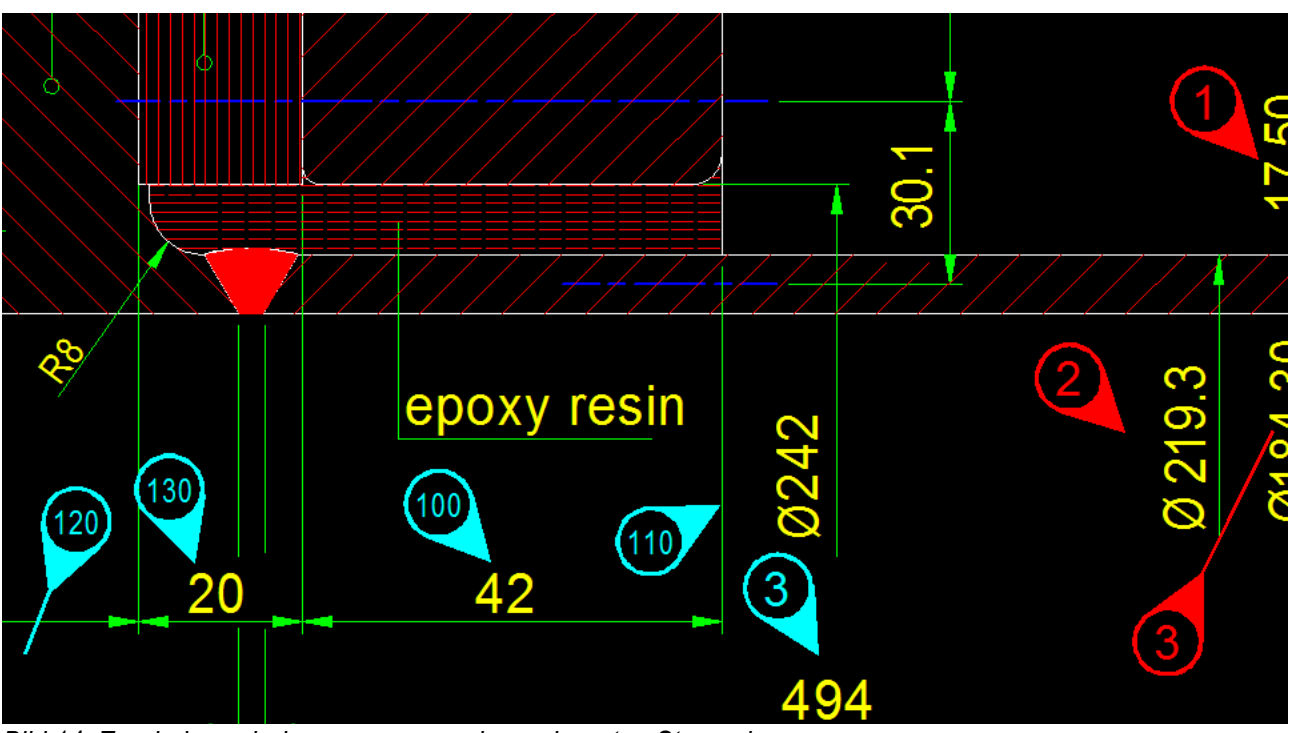

Bild 14: Ergebnis nach dem neu nummerieren der roten Stempel

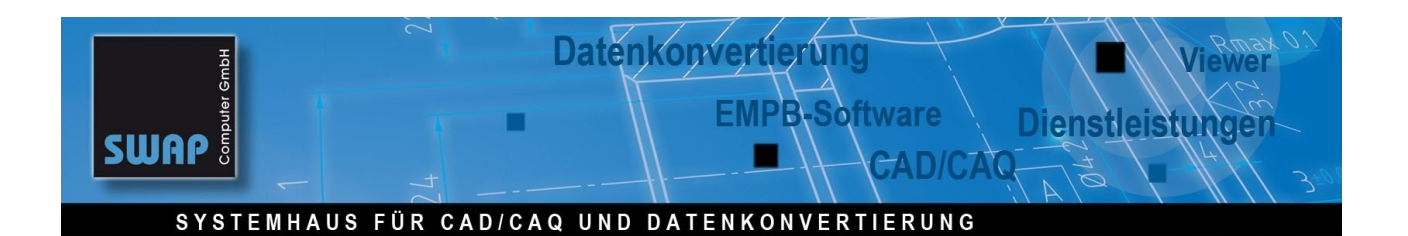

| Startnummer                          | 100                                   |  |
|--------------------------------------|---------------------------------------|--|
| Schrittweite                         | 10 -                                  |  |
|                                      |                                       |  |
|                                      | Cyan 💌 🛛 Renumber selected color only |  |
| Reihenfolge: 100 110 120 130 140 150 |                                       |  |
|                                      | OK Abbrechen                          |  |

Bild 14: Neu nummerieren der cyan-farbigen Stempel

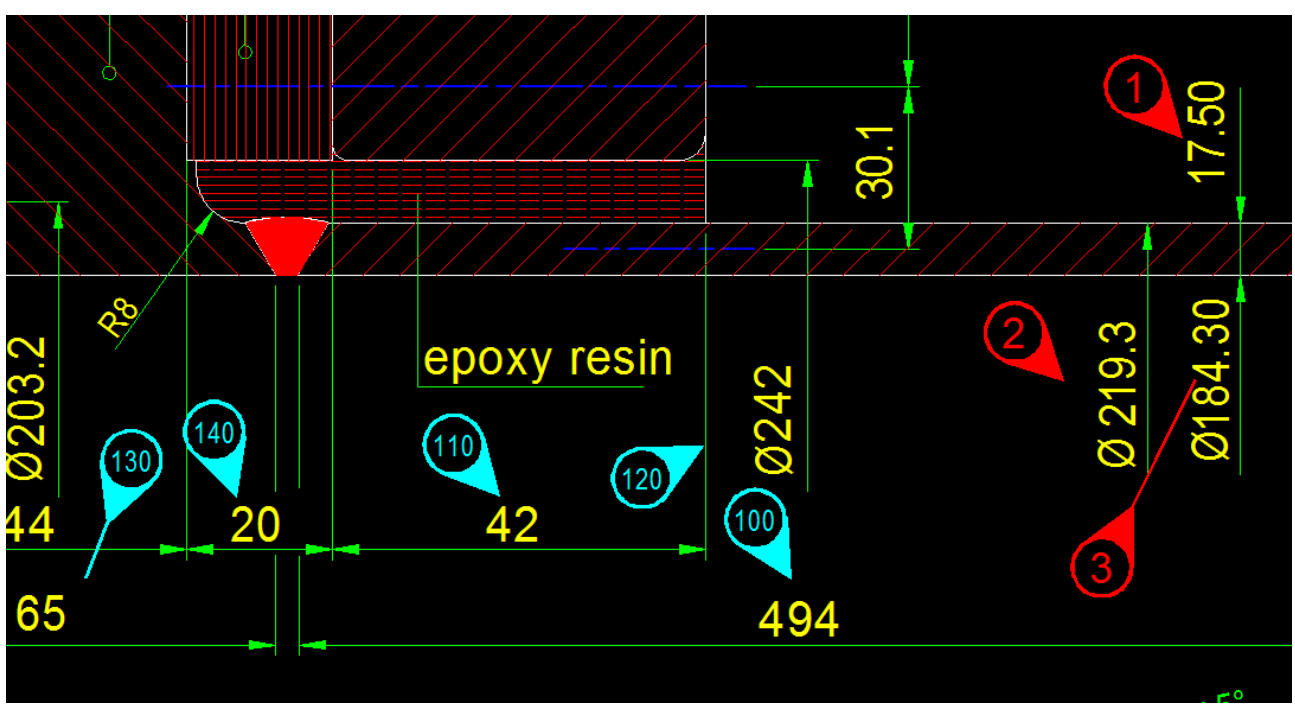

Bild 24: Ergebnis nach dem neu nummerieren der cyan-farbigen Stempel